Using the Kerhuel Blockset Version 3.6a with MPLAB X J Rogers 2011

Build the Simulink project and open MPLAB X.

Click the Open Project icon (or File > Open Project... or Ctrl + Shift + O):

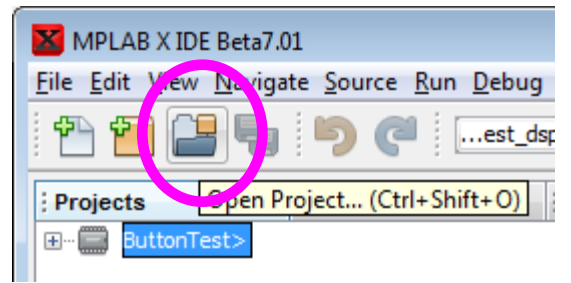

Navigate to the Matlab working directory and select the project folder: model\_name\_dspic:

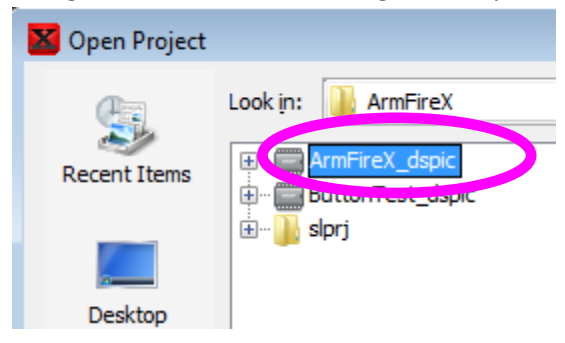

MPLAB X opens the auto-generated project. Source files are visible:

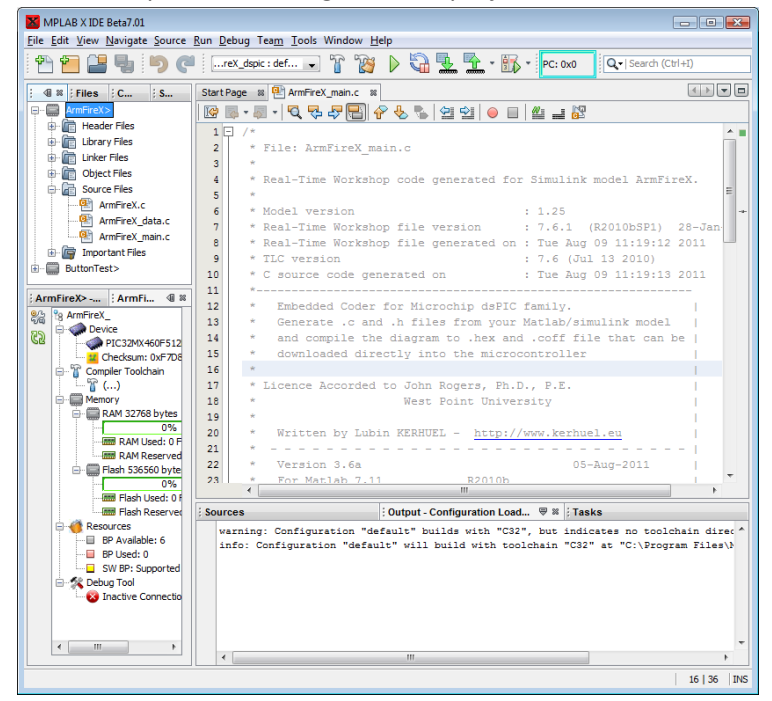

Click the Debug Project icon (or Debug Menu > Debug Project or Ctrl + F5).

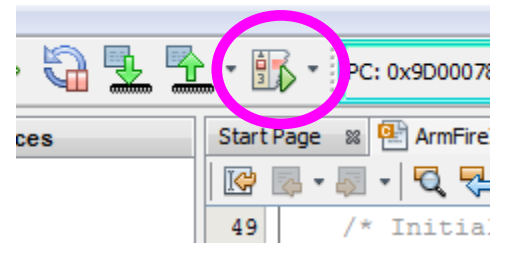

MPLAB X asks for the tool to use. Select your programming device. Mine is PIC32 starter kit:

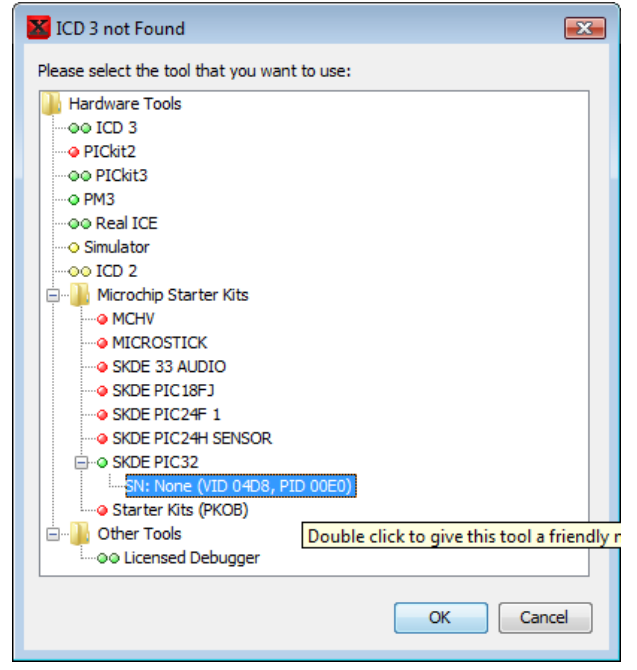

MPLAB X automatically builds, connects to hardware, programs, and runs the program.

After making changes to the Simulink model and rebuilding, click the "Finish Debugger Session" icon.

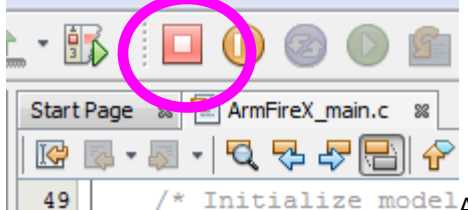

/\* Initialize modelAnd then click the Debug Project icon again to reprogram.

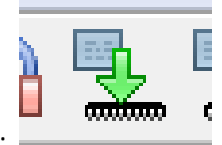

Or to program without the debugger click the icon to "Make and Program Device":